# 4G 网关 HJ212 配置说明

### 一、版本适配说明

说明:本篇文档所适用的网关型号为: XY\_3422。使用的配置工具的最低版本为 v1.1.7。

# 二、概览。

说明:目前 HJ212 配置只支持配合 TCP 通道使用,且仅支持 HJ212-2017 版本协议。本 配置需配合 modbus 协议的采集终端使用。

HJ212 配置与数据流模板的关系: 上行数据流先经过 HJ212 解析, 然后再经过数据流模 板处理; 下行数据流先经过数据流模板解析, 再经过 HJ212 解析。

配置页面如下图所示:

| <  | 串口透传          | 网络通道参数      | 预置信息    | 自动采集任务       | GPIO  | 数据流   | 预警    | 任务    | ModBus | DLT645     | HJ212 | > |
|----|---------------|-------------|---------|--------------|-------|-------|-------|-------|--------|------------|-------|---|
| 注  | : 此部分需单独西     | 2置,暂只支持配合T  | CP通道使用。 |              |       |       |       |       |        |            |       |   |
|    | ★<br>导入JSON文件 | oatl得全      | N文件     |              |       |       |       |       |        | 写入配置       | 读取配置  |   |
| 是  | 否启用:          | ○ 启用        | ● 不启用   |              |       |       |       |       |        |            |       |   |
| 协i | 议版本:          | • HJ/T 2    | 12-2017 |              |       |       |       |       |        |            |       |   |
| 绑  | 定串口id:        | 0 1         | 2 3     |              |       |       |       |       |        |            |       |   |
| 轮i | 询周期:          | 60          |         | (单位: s)      |       |       |       |       |        |            |       |   |
| 指  | 令下发间隔:        | 1000        |         | (单位: ms)     |       |       |       |       |        |            |       |   |
|    | 数据参数          |             |         |              |       |       |       |       |        |            |       |   |
|    | 系统编码ST:       |             |         | 设备识别码MN:     |       |       |       |       |        |            |       |   |
|    | 密码PW:         |             |         | 帧Flag:       | 5     |       | ~     |       |        |            |       |   |
|    | 数据Flag:       | Ν           |         | 数据类型:        | 🖌 实时数 | 牧据 □! | 5分钟数据 | □ 小时数 | 据 🗌 天数 | <b>女</b> 据 |       |   |
|    |               |             |         |              |       |       |       |       |        |            |       |   |
|    | ⊕新增规则         | ○重置         |         |              |       |       |       |       |        |            |       |   |
|    | 规则1           |             |         |              |       |       |       |       |        |            |       |   |
|    | 设备ID:         |             | 提示: 多   | 个设备id之间用英文逗号 | 号隔开   |       |       |       |        |            |       |   |
|    | 数据因子modb      | us采集 ====== | >>>     |              |       |       |       |       |        |            | >     |   |

#### 图 1 HJ212 配置

通过配置 HJ212 解析参数,可以实现: 网关自动下发 modbus 读指令,并将采集终端的 响应数据转化为 HJ212 协议数据帧,帧数据的属性名(即数据因子)由用户自行填入。再配 合配置的 TCP 通道,即可将数据帧上传到 TCP 平台。

# 三、配置项说明。

| < 串口透传   | 网络通道参数            | 预置信息    | 自动采集任务       | GPIO  | 数据流    | 预警     | 任务    | ModBus | DLT645    | HJ212 | > |
|----------|-------------------|---------|--------------|-------|--------|--------|-------|--------|-----------|-------|---|
| 注:此部分需单数 | 虫配置,暂只支持配合T       | CP通道使用。 |              |       |        |        |       |        |           |       |   |
| 导入JSON3  | 文件 <b>全</b> 导出JSC | N文件     |              |       |        |        |       |        | 写入配置      | 读取配置  |   |
| 是否启用:    | ○ 启用              | ● 不启用   |              |       |        |        |       |        |           |       |   |
| 协议版本:    | • HJ/T 2          | 12-2017 |              |       |        |        |       |        |           |       |   |
| 绑定串口id:  | • 1               | 0 2 0 3 |              |       |        |        |       |        |           |       |   |
| 轮询周期:    | 60                |         | (单位: s)      |       |        |        |       |        |           |       |   |
| 指令下发间隔:  | 1000              |         | (单位: ms)     |       |        |        |       |        |           |       |   |
| 数据参数     |                   |         |              |       |        |        |       |        |           |       |   |
| 系统编码ST:  |                   |         | 设备识别码MN:     |       |        |        |       |        |           |       |   |
| 密码PW:    |                   |         | 帧Flag:       | 5     |        | $\sim$ |       |        |           |       |   |
| 数据Flag:  | N                 |         | 数据类型:        | 🔽 实时数 | 7据 🗌 5 | 分钟数据   | □ 小时数 | 据 天    | <b>炎据</b> |       |   |
|          |                   |         |              |       |        |        |       |        |           |       |   |
| ①新增规则    | ○重置               |         |              |       |        |        |       |        |           |       |   |
| 规则1      |                   |         |              |       |        |        |       |        |           |       |   |
| 设备ID:    |                   | 提示: 多   | F个设备id之间用英文逗 | 号隔开   |        |        |       |        |           |       |   |
| 数据因子mo   | dbus采集 ======     | >>>     |              |       |        |        |       |        |           | >     |   |

图 2 HJ212 配置项

- •是否启用:是否启用 hj212 协议解析功能。
- 协议版本: 仅支持 HJ/T 212-2017 版本。
- •绑定串口 id: 本配置对应的串口 ID。
- •轮询周期:两次下发同一条 modbus 指令之间的间隔。
- •指令下发间隔:每次轮询中的两条指令之间的时间间隔。
- •数据参数: HJ212 协议规定的参数,用户根据需求自行填入。

• 设备 ID: modbus 指令中的设备 id (10 进制数字),有多个设备 id 时,会按顺序发完每个 设备的查询指令。若要采集不同终端的数据,则需要"新增规则"。

・指令操作

注:配置读写操作时,"新建一行"即为新增一条指令,读操作中的所有行作为一轮指令。

### (一) 数据因子 modbus 采集

|       | 功能码    | 起始     | 也址      | 结束地址    | 牞  | 态      | 备注 |      | 操作       |
|-------|--------|--------|---------|---------|----|--------|----|------|----------|
| 收起    | 3 ~    | 0      |         | 2       | 肩  |        | 1  | 新建解析 | 停用    删  |
| 寄存器地址 | 上 数据类型 | 字节顺序   | 起始位     | 结束位     | 比例 | 属性名    | 状态 | 备注   | 操作       |
| 0     | 无符 ~   | AB C 🗸 | Selec 🗸 | Selec 🗸 | 1  | a34002 | 启用 |      | 停用    删除 |
| 0x01  | 无符 ~   | AB C 🗸 | Selec 🗸 | Selec 🗸 | 1  | a34004 | 启用 |      | 停用删除     |
| 0x02  | 无符 ~   | AB C 🗸 | Selec 🗸 | Selec 🗸 | 1  | a01001 | 启用 |      | 停用删除     |

#### 图 3 读操作配置表

点击"新增一行"后,添加一行指令配置行,填入功能码等。

(1)功能码: modbus 协议功能码, 读操作的功能码支持 1,2,3,4 (10 进制)

(2) 起始地址: 以功能码 3 为例,读取的寄存器起始地址。(10 进制或 16 进制,填 16 进制时要在前面加"0x",如: 0x0A)

(3)结束地址:以功能码 3 为例,读取的寄存器结束地址,可与起始地址相同。(10 进制 或 16 进制)

(4) 状态: 若为停用,则网关不会下发本条指令。

- (5) 备注: 用户自定义备注。(尽量言简意赅)
- (6)操作:新建解析——在本行(本条指令)下的子表中新增一行解析。 停用/启用——停用或启用本条指令。

删除——删除本条指令。

子表是对从机响应数据的解析,说明(以功能码3为例):

上图中的查询指令为(16进制): 01 03 00 00 00 03 54 0B

01 —— 设备地址(设备 id), 1 个字节

- 03 —— 功能码, 1个字节
- 00 00 —— 寄存器起始地址, 2 个字节
- 00 03 —— 查询寄存器数量, 2 个字节
- 54 OB —— CRC 校验码, 2 个字节

那么设备响应的数据为 (16 进制,数据区是随机填写的): 01 03 06 00 13 00 22 00 74 04

9B

- 01 —— 设备地址, 1个字节
- 03 —— 功能码, 1个字节
- 06 —— 数据区字节数,1个字节
- 00 13 00 22 00 74 数据区, n 个字节
- 04 9B —— CRC 校验码
- (1) 寄存器地址:数据点位对应的寄存器地址,可输入10进制或16进制。
- (2)数据类型: Int16——2个字节的无符号短整型数据。
  - IntS16——2个字节的有符号短整型数据。
  - Int32——4个字节的整型数据。
  - IntS32——4个字节的有符号整型数据。
  - Float——4个字节的浮点数。
  - Bit——位数据。将每个寄存器的 2 字节数据转为 16 位 2 进制数据。低位到高位分别为

bit0 ~ bit15。

(3)字节顺序:数据类型为4字节的整型或浮点型数据时可选,A、B、C、D每个字母代表一个字节,其顺序表示该字节的顺序。

(4) 起始位:数据类型为 bit 时需选择。

(5) 结束位:数据类型为 bit 时需选择,可与起始位为同一个 bit 位。

(6) 比例: 设备采集值和真实值的比值。如 采集值: 真实值 = 10:1, 那么比例填 10。

(7) 属性名:即这个值所对应的数据因子,需根据 HJ212 协议中规定的数据因子名称填写。

| a01001 | 温度           | 单位: 摄氏度    |
|--------|--------------|------------|
| a01002 | 湿度           | 单位: %      |
| a01006 | 气压           | 单位: 千帕     |
| a01007 | 风速           | 单位:米/秒     |
| a01008 | 风向           | 单位: [角]度   |
| a34001 | 总悬浮颗粒物 TSP   | 单位:微克/立方米  |
| a34002 | 可吸入颗粒物 PM10  | 单位:微克/立方米  |
| a34004 | 可吸入颗粒物 PM2.5 | 单位: 微克/立方米 |
| a50001 | 噪声           | 单位:分贝      |

#### 图 4 部分数据因子样例

状态:是否解析这个值,若停用,则不会添加到包中。

## 四、配置示例

### 1、HJ212 配置

用 modbus slave 软件模拟一个温湿度采集设备,定义设备 ID 为 1,寄存器地址 0x01 为 温度,0x02 为湿度,温度数据因子为:a01001,湿度数据因子为:a01002,每隔 60 秒进行 一次温湿度数据采集。配置如下:

| ★导入」                                                                          | m中或配置,<br>SON文件                                             | 暂只支持配合T(<br>全导出JSOI                                                                                                    | CP通道使用。<br>N文件                                                                                                    |                                                              |                                                                               |                                                                                                    |                              | S                              | 入配置 | 读取函              |
|-------------------------------------------------------------------------------|-------------------------------------------------------------|----------------------------------------------------------------------------------------------------|----------------------------------------------------------------------------------------------------|--------------------------------------------------------------|-------------------------------------------------------------------------------|----------------------------------------------------------------------------------------------------|------------------------------|--------------------------------|-----|------------------|
| 否启用:                                                                          |                                                             | ● 启用                                                                                                    | 〇 不启用                                                                                                    |                                                              |                                                                               |                                                                                                    |                              |                                |     |                  |
| 议版本:                                                                          |                                                             | <b>O</b> HJ/T 21                                                                                                    | 2-2017                                                                                                    |                                                              |                                                                               |                                                                                                    |                              |                                |     |                  |
| 定串口id                                                                         | :                                                           | 01                                                                                                    | 2 0 3                                                                                                    | 3                                                            |                                                                               |                                                                                                    |                              |                                |     |                  |
| 询周期:                                                                          |                                                             | 60                                                                                                    |                                                                                                    | (单位: s)                                                      |                                                                               |                                                                                                    |                              |                                |     |                  |
| 铃下发间隔: 1000 (单位: ms)                                                          |                                                             |                                                                                                    |                                                                                                    |                                                              |                                                                               |                                                                                                    |                              |                                |     |                  |
| 数据参数                                                                          | 数                                                           |                                                                                                    |                                                                                                    |                                                              |                                                                               |                                                                                                    |                              |                                |     |                  |
| 系统编码                                                                          | 码ST:                                                        | 23                                                                                                    |                                                                                                    | 设备识别码                                                        | BMN:                                                                          | XY20230101                                                                                                    | 0000001                      |                                |     |                  |
| 密码PW                                                                          | V:                                                          | 123456                                                                                                    |                                                                                                    | 帧Flag:                                                       | 4 (无应答) ~                                                                     |                                                                                                    |                              |                                |     |                  |
| 数据Fla                                                                         | ig:                                                         | N                                                                                                    |                                                                                                    |                                                              |                                                                               |                                                                                                    |                              |                                |     |                  |
| 数据类型                                                                          | 型:                                                          | ✓ 实时数据                                                                                                    | ✓ 5分钟                                                                                                    | 数据 🗌 小日                                                      | 时数据                                                                           | 天数据                                                                                                    |                              |                                |     |                  |
| 数据类₹<br>◆新增规                                                                  |                                                             | <ul> <li>实时数据</li> </ul>                                                                                                    | ☑ 5分钟                                                                                                    | 数据 🗌 小                                                       | 时数据                                                                           | 〕 天数据                                                                                                    |                              |                                |     |                  |
| <ul> <li>         →新増规         规则1         设备ID:         数据因う     </li> </ul> | 型:<br>(1<br>子modbus采集                                       | <ul> <li>✓ 实时数据</li> <li>2</li> <li>2</li> <li>3</li> <li>4</li> <li>5</li> <li>4</li> <li>5</li> <li>5</li> <li>5</li> <li>5</li> <li>5</li> <li>5</li> <li>5</li> <li>5</li> <li>5</li> <li>5</li> <li>5</li> <li>5</li> <li>5</li> <li>5</li> <li>5</li> <li>5</li> <li>5</li> <li>5</li> <li>6</li> <li>5</li> <li>6</li> <li>5</li> <li>6</li> <li>5</li> <li>6</li> <li>6</li> <li>6</li> <li>6</li> <li>6</li> <li>6</li> <li>6</li> <li>6</li> <li>7</li> <li>6</li> <li>6</li> <li>6</li> <li>6</li> <li>6</li> <li>7</li> <li>7</li> <li>8</li> <li>7</li> <li>8</li> <li>7</li> <li>8</li> <li>8</li> <li>7</li> <li>8</li> <li>8&lt;</li></ul>                                                                                                    | ☑ 5分钟                                                                                                    | → 九 加 以 下 只 允 泊                                              | 时数据  〔<br>一<br>一<br>一<br>个<br>设备II                                            | 〕 天数据<br>D                                                                                                    |                              |                                |     | ~                |
| 数据类3<br>●新增规<br>规则1<br>设备ID:<br>数据因子                                          | 型:<br>则<br>し<br>了<br>modbus采貨                               | <ul> <li>✓ 实时数据</li> <li>置</li> <li></li> <li></li> <li></li> <li></li> <li></li> <li></li> </ul>                                                                                                    | ☑ 5分钟                                                                                                    | 数据 口 小                                                       | 时数据 〔                                                                         | 〕 天数据<br>D                                                                                                    |                              |                                |     | ~                |
| 数据类                                                                           | 型:<br>1<br>子modbus采集                                        | ☑ 实时数据                                                                                                    | ☑ 5分钟 提示: - 起始地址                                                                                                    | ★ 小田 小田 小田 小田 小田 小田 小田 小田 小田 小田 小田 小田 小田                     | 时数据<br>-有一个设备  <br>状态                                                         | <ul> <li>天数据</li> <li>D</li> </ul>                                                                                                    | Ĕ                            | 操作                             |     | ~                |
| 数据类<br>到新增规<br>规则1<br>设备ID:<br>数据因于                                           | 型:<br>1<br>子modbus采g<br>收起 3                                | ✓ 实时数据                                                                                                    | <ul> <li>✓ 5分钟</li> <li>提示: -</li> <li>&gt;&gt;&gt;</li> <li>25分钟</li> </ul>                                                          | 数据 □ 小                                                       | ·····································                                         | <ul> <li>天数据</li> <li>合</li> </ul>                                                                                                    | E<br>新建                      | 操作                             |     | ▶                |
| 数据类<br>到新增规<br>规则1<br>设备ID:<br>数据因于                                           | 型:<br>型:<br>1<br>子modbus采集<br>敬起<br>3<br>寄存器地址<br>0001      | <ul> <li>✓ 实时数据</li> <li>□     <li>□     <li>■     <li>■     </li> <li>■     </li> <li>■      <li>■     </li> <li>■      </li> <li>■     </li> <li>■     </li> <li>■     </li> <li>■     </li> <li>■      </li> <li>■      </li> </li> <li>■</li></li></li></li></li></li></li></li></li></li></li></li></li></li></li></li></li></li></li></li></li></li></li></li></li></li></li></li></li></li></li></li></li></ul>                                                                                                    | <ul> <li>☑ 5分钟</li> <li>提示: -</li> <li>&gt;&gt;</li> <li>225分钟</li> </ul>                                                             | ★ 世界 1 小 1 小 1 小 1 小 1 小 1 小 1 小 1 小 1 小 1                   | <ul> <li>市数据</li> <li>市一个设备II</li> <li>状态</li> <li>启用</li> <li>结束位</li> </ul> | <ul> <li>天数据</li> <li>合</li> <li>合</li> <li>合</li> <li>合</li> <li>合</li> <li>信</li> <li>比例</li> <li>10</li> </ul>                                                                                                    | E<br>属性名                     | 操作 停, 状态                       | 田田田 | ·<br>·<br>·<br>· |
| 数据类<br>到新增规<br>规则1<br>设备ID:<br>数据因子                                           | 型:<br>型:<br>1<br>子modbus采续<br>敬起 3<br>寄存器地址<br>0x01<br>0x02 | <ul> <li>✓ 实时数据</li> <li>置     </li> <li>b     <li>■     <li>■      <li>■     <li>■     </li> <li>■      <li>■     </li> <li>■      <li>■     </li> <li>■      </li> <li>■     </li> <li>■      </li> <li>■      </li> <li>■      </li> <li>■     </li> <li>■      </li> <li>■     </li> </li> <lp>■      </lp></li> <!--</td--><td><ul> <li>☑ 5分钟</li> <li>提示: -</li> <li>&gt;&gt;&gt;</li> <li>起始地址</li> <li>1</li> <li>字节顺序</li> <li>AB C ∨</li> <li>AB C ∨</li> </ul></td><td>数据 □ 小<br/>一个规则下只允许<br/>结束地址<br/>2<br/>起始位<br/>Selec ~<br/>Selec ~</td><td>时数据<br/>有一个设备II</td><td><ul> <li>天数据</li> <li>6</li> <li></li> <li></li> <l< td=""><td>E<br/>属性名<br/>a01001<br/>a01002</td><td>操作<br/>解析 (序)<br/>状态<br/>启用<br/>后用</td><td></td><td></td></l<></ul></td></li></li></li></li></li></li></li></li></li></li></li></li></li></li></li></li></li></li></li></li></li></li></li></li></li></li></li></li></li></li></li></li></li></li></li></ul> | <ul> <li>☑ 5分钟</li> <li>提示: -</li> <li>&gt;&gt;&gt;</li> <li>起始地址</li> <li>1</li> <li>字节顺序</li> <li>AB C ∨</li> <li>AB C ∨</li> </ul> | 数据 □ 小<br>一个规则下只允许<br>结束地址<br>2<br>起始位<br>Selec ~<br>Selec ~ | 时数据<br>有一个设备II                                                                | <ul> <li>天数据</li> <li>6</li> <li></li> <li></li> <l< td=""><td>E<br/>属性名<br/>a01001<br/>a01002</td><td>操作<br/>解析 (序)<br/>状态<br/>启用<br/>后用</td><td></td><td></td></l<></ul> | E<br>属性名<br>a01001<br>a01002 | 操作<br>解析 (序)<br>状态<br>启用<br>后用 |     |                  |

图 5 HJ212 配置示例

| ID :<br>No | Mbslave1.mbs       ID = 1: F = 03       No connection |       |       |       |       |       |       |       |   |  |
|------------|-------------------------------------------------------|-------|-------|-------|-------|-------|-------|-------|---|--|
|            | Alias                                                 | 00000 | Alias | 00020 | Alias | 00040 | Alias | 00060 | ^ |  |
| 0          |                                                       | 1     |       | 0     |       | 0     |       | 0     |   |  |
| 1          |                                                       | 263   |       | 0     |       | 0     |       | 0     |   |  |
| 2          | 2                                                     | 455   |       | 0     |       | 0     |       | 0     |   |  |
| 3          |                                                       | 0     |       | 0     |       | 0     |       | 0     |   |  |
| 4          | ł                                                     | 0     |       | 0     |       | 0     |       | 0     |   |  |
| <          |                                                       |       |       |       |       |       |       |       |   |  |

### 图 6 modbus slave 配置

# 2、配置 TCP 通道

这里使用一个 TCP 的测试平台,将 ip 与端口号填入配置中。TCP 通道绑定的串口 ID 与 HJ212 配置中绑定的串口 ID 一致。

| LuatOS 网络测试工具 | X <u>自口助手llcom</u> | ull 断开连接 |
|---------------|--------------------|----------|
| 未侦测到连接的设备     |                    |          |
|               |                    |          |
|               |                    |          |
|               |                    |          |
|               |                    |          |

### 图 7 测试 TCP 平台

| ● 启用 ○ 不启用       |                                                                                   |                                                               |
|------------------|-----------------------------------------------------------------------------------|---------------------------------------------------------------|
| 通道类型:            | <ul> <li>○ HTTP</li> <li>○ SOCKET</li> <li>○ 腾讯云(新版)</li> <li>○ 百度云(E)</li> </ul> | )MQTT ○ ONENET ○ 阿里云 ○ 腾讯云<br>3废弃) ○ 百度云(物联网核心套件) ○ 华为云 ○ 天翼云 |
| 协议:              | ● TCP协议 ○ UDP协议                                                                   |                                                               |
| 心跳包:             | 0x00                                                                              | 提示:只支持数字和字母,建议2-4个字节                                          |
| 心跳间隔时间:          | 120                                                                               | (单位:秒) 提示:0为关闭心跳包,建议60-300                                    |
| Socket的地址或域名:    | 112.125.89.8                                                                      |                                                               |
| socket服务器的端口号:   | 43161                                                                             | 提示: 端口号范围: 1~65536                                            |
| Socket通道绑定的串口ID: | ✓ 1 2 3                                                                           |                                                               |
| 被动上报间隔:          |                                                                                   | (单位:秒) 提示:非被动模式留空 范围: 1~65535                                 |
| 被动采集间隔:          |                                                                                   | (单位:秒) 提示:非被动模式留空 范围: 1~15                                    |
| 自动任务时间间隔:        | 1800                                                                              | (单位:秒) 提示:主动采集任务间隔                                            |
| SSL:             | ○ 启用 ● 不启用                                                                        |                                                               |
| 协议转换:            | ● 不转换 ○ modbus-TCP                                                                | 转 modbus-RTU                                                  |

### 图 8 TCP 通道配置

下面是数据上报的结果:可以看出,每次采样后上报一次实时数据,每隔5分钟上报一次五分钟数据。

| 180.109.135.73<br>aioSession2056333161 :22019 | HEX 消息内容 NL CLR 发送                                                                                                    |
|-----------------------------------------------|----------------------------------------------------------------------------------------------------|
| # 100 100 125 72                              | [2023-10-07 16:49:28.410] 🗣 ##0150QN=20231007164928000;ST=23;CN=2011;PW=123456;MN=XY2023010100000001;Flag=4;CP=&&DataTime=2023100716492  |
| ♥ 100.109.155.75                              | 8;a01001-Rtd=26.3,Flag=N;a01002-Rtd=45.5,Flag=N&&0041                                                                                    |
| a1052551011220090490 <b>:21549</b>            | - [2023-10-07 16:50:28.385] *##01500N=20231007165028000;ST=23;CN=2011;PW=123456;MN=XY2023010100000001;Flag=4;CP=&&DataTime=2023100716502 |
| ₩ 180.109.135.73                              | 8;a01001-Rtd=26.3,Flag=N;a01002-Rtd=45.5,Flag=N&&8058 🚍                                                                                  |
| aioSession-771679741 :21000                   | [2023-10-07 16:51:28.389] 🌺 ##0150QN=20231007165128000;ST=23;CN=2011;PW=123456;MN=XY2023010100000001;Flag=4;CP=&&DataTime=2023100716512  |
| ₩ 180 109 135 73                              | 8;a01001-Rtd=26.3,Flag=N;a01002-Rtd=45.5,Flag=N&&C065                                                                                    |
| aioSession2089830140 :23878                   | [2023-10-07 16:52:28.399] 🇳 ##0150QN=202310071652228000;ST=23;CN=2011;PW=123456;MN=XY2023010100000001;Flag=4;CP=&&DataTime=2023100716522 |
|                                               | 8;a01001-Rtd=26.3,Flag=N;a01002-Rtd=45.5,Flag=N&&0036                                                                                    |
|                                               | [2023-10-07 16:53:28.405] 🇳 ##0150QN=20231007165328000;ST=23;CN=2011;PW=123456;MN=XY2023010100000001;Flag=4;CP=&&DataTime=2023100716532  |
|                                               | 8;a01001-Rtd=26.3,Flag=N;a01002-Rtd=45.5,Flag=N&&400B 🔤                                                                                  |
|                                               | [2023-10-07 16:53:35.063] 🗳 ##0214QN=20231007165334000;ST=23;CN=2051;PW=123456;MN=XY2023010100000001;Flag=4;CP=&&DataTime=2023100716533  |
|                                               | 4;a01001-Min=26.3,a01001-Avg=26.3,a01001-Max=26.3,Flag=N;a01002-Min=45.5,a01002-Avg=45.5,a01002-                                         |
|                                               | Max=45.5,Flag=N&&81CE 🔤                                                                                                    |
|                                               | [2023-10-07 16:54:28.399] 🔮 ##01500N=20231007165428000;ST=23;CN=2011;PW=123456;MN=XY2023010100000001;Flag=4;CP=&&DataTime=2023100716542  |
|                                               | 8;a01001-Rtd=26.3,Flag=N;a01002-Rtd=45.5,Flag=N&&01A0 =                                                                                  |
|                                               | [2023-10-07 16:55:28.402] 🇳 ##0150QN=20231007165528000;ST=23;CN=2011;PW=123456;MN=XY2023010100000001;Flag=4;CP=&&DataTime=2023100716552  |
|                                               | 8;a01001-Rtd=26.3,Flag=N;a01002-Rtd=45.5,Flag=N&&419D 🔤                                                                                  |
|                                               | [2023-10-07 16:56:28.401] 🗳 ##01500N=20231007165628000;ST=23;CN=2011;PW=123456;MN=XY2023010100000001;Flag=4;CP=&&DataTime=2023100716562  |
|                                               | 8;a01001-Rtd=26.3,Flag=N;a01002-Rtd=45.5,Flag=N&&B1CE                                                                                    |
|                                               | [2023-10-07 16:57:28.399] 🗳 ##0150QN=20231007165728000;ST=23;CN=2011;PW=123456;MN=XY2023010100000001;Flag=4;CP=&&DataTime=2023100716572  |
|                                               | 8;a01001-Rtd=26.3,Flag=N;a01002-Rtd=45.5,Flag=N&&C1F3 🗧                                                                                  |
|                                               | [2023-10-07 16:58:28.401] 🇳 ##0150QN=20231007165828000;ST=23;CN=2011;PW=123456;MN=XY20230101000000001;Flag=4;CP=&&DataTime=2023100716582 |
|                                               | 8;a01001-Rtd=26.3,Flag=N;a01002-Rtd=45.5,Flag=N&&B1AD =                                                                                  |
|                                               | [2023-10-07 16:58:35.150] 🔦 ##0214QN=20231007165835000;ST=23;CN=2051;PW=123456;MN=XY2023010100000001;F1ag=4;CP=&&DataTime=2023100716583  |
|                                               | 5;a01001-Min=26.3,a01001-Avg=26.3,a01001-Max=26.3,Flag=N;a01002-Min=45.5,a01002-Avg=45.5,a01002-                                         |
| ta .                                          | Max=45.5,Flag=N&&B1AD                                                                                                    |
|                                               |                                                                                                    |

图 9 数据上报结果